PERCORSO PER POTER ACCEDERE A PAGO IN RETE

https://www.istruzione.it/pagoinrete/accedere.html

CLICCARE "VAI A PAGO IN RETE SCUOLE"

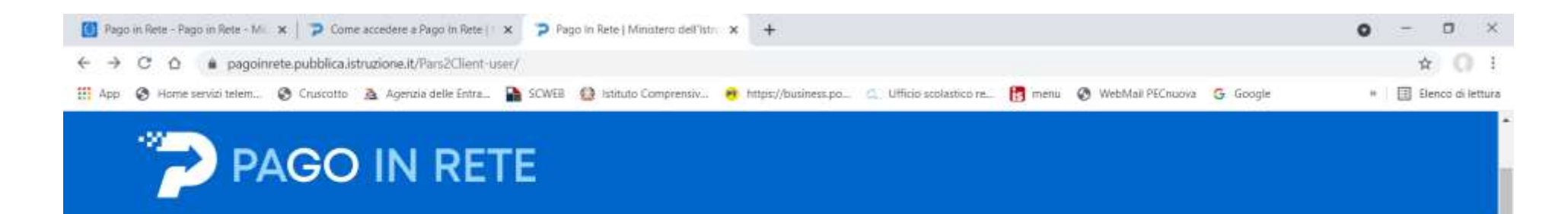

## Il sistema Pago In Rete

Pago In Rete è il sistema centralizzato del Ministero dell'Istruzione (MI) che consente ai cittadini di effettuare pagamenti telematici a favore degli Istituti Scolastici e del Ministero.

Tale sistema si interfaccia con PagoPA®, una piattaforma tecnologica che assicura l'interoperabilità tra Pubbliche Amministrazioni e Prestatori di Servizi di Pagamento (Banche, Poste, etc.) aderenti al servizio.

Per la visualizzazione e il pagamento telematico di contributi richiesti dalle scuole per i servizi erogati utilizza il link "Vai a Pago in Rete Scuole".

Per l'effettuazione di un pagamento telematico di un contributo a favore del MI utilizza il link. "Val a Pago in Rete MI".

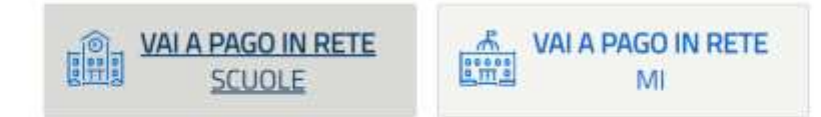

NEL MENU CLICCARE SU "VERSAMENTE VOLONTARI"

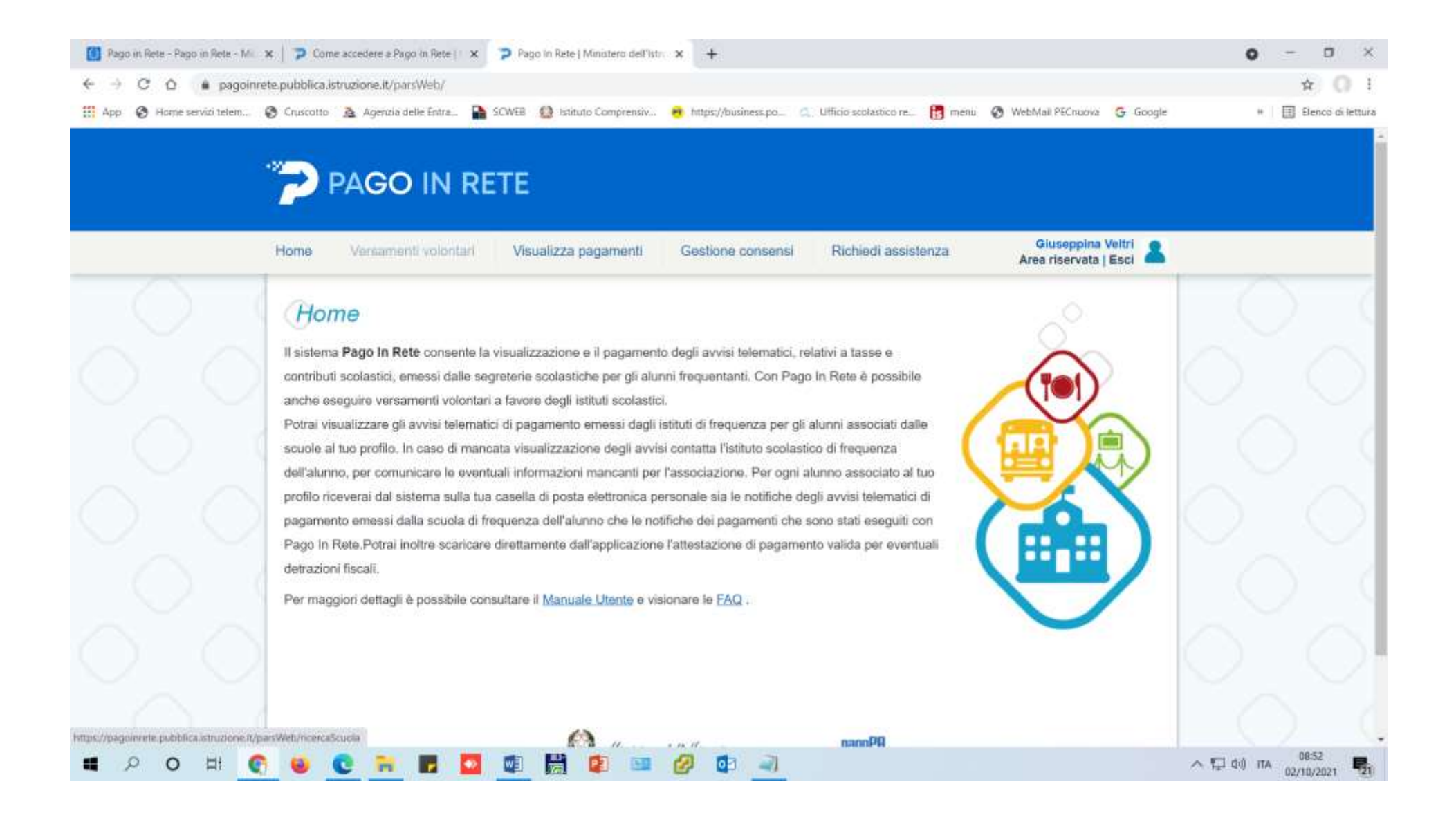

|                                                                                                    | 🚺 Pago in Rete - Pago in Rete - Mi. 🗙 | Come accedere a Pago in Rete   🗴 🍃 Pago in Rete   Ministero dell'Istr. 🗴 🕂                                                                                              | 0 - 0 ×               |
|----------------------------------------------------------------------------------------------------|---------------------------------------|----------------------------------------------------------------------------------------------------|-----------------------|
|                                                                                                    | ← → C △ 🔒 pagoinrete                  | spubblica.istruzione.it/parsWeb/vicercaScuola                                                                                                    | ☆ () :                |
| Versamenti volontari       Visualizza pagamenti       Gestione consensi       Richedi assistenza       Cisseppina Velizi       Image: Cisseppina Velizi       Image: Cisseppina Velizi       Ima                                                                                                    | 🔛 App 🔇 Home servizi telem 🔇          | ) Cruscotto 🙇 Agenzia delle Entra 🎦 SCWEB 🤮 Istituto Comprensiv 🤨 https://business.po 🔍 Ufficio scolastico re 🛐 menu 🔇 WebMail PECnuova 💪 Google                        | # 🔲 Elenco di lettura |
| Versamenti volontari - ricerca scuola         In questa pagera puo nicercare una scuola aderente a PagoPA per visualizzare i versamenti eseguibili con 8 servizio Pago In Rete e procedere al pagamento leternatico.         Regione       Previncia         Selectiona         ABRILLOZATIA         CAMPANA         EMULIA ROMAGNA         FRUELI VENEZIA GULLA         ILGURIA         ILGURIA                                                                                                    |                                       | PAGO IN RETE                                                                                                    |                       |
| Versamenti volontari - ricerca scuola<br>In questa pagina pusi nicercare una scuola aderente à PogoPA per visualizzare i versamenti esequibil con il servizio Pago in Rete e procedere al pagamento telematico:<br>Regione Provincia<br>Seleziona<br>Seleziona<br>BABILICATA<br>CALABANIA<br>CALABANIA<br>EMILIA ROMAGNA<br>FRIULU VERZIA GIULIA<br>LAZIO<br>LIGURIA<br>EMILIA ROMAGNA<br>REGIONE ESTERA<br>REGIONE ESTERA<br>REGIONE ESTERA                                                                                                    | 0                                     | Prome Versamenti voiontan Visualizza pagamenti Gestione consensi Richiedi assistenza Area riservata   Esci                                                              | 07                    |
| Niterica socials sub territoria         Regione       Provincia         LOMBARDIA       Seleziona         Seleziona       Image: Seleziona         ABRUZZO       BASILICATA         CALABRIA       Calabria         CALABRIA       Cerca         Cerca       Cerca                                                                                                    | ~~~~                                  | In questa pagina puoi nicercare una scuola aderente a PagoPA per visualizzare i versamenti eseguibili con il servizio Pago In Rete e procedere al pagamento telematico. |                       |
| Regione se tentine<br>Provincis<br>LOMBARDIA<br>Seleziona<br>ABRUZZO<br>BASULICATA<br>CALABRIA<br>CALABRIA<br>CA | ()                                    | Binarra en ola sub territoria                                                                                                    |                       |
| LOMBARDIA<br>Seleziona<br>ABRUZZO<br>BASULCATA<br>CALABRIA<br>CAMPANIA<br>EMILIA ROMAGNA<br>FUILU VENEZIA GIULIA<br>LAZIO<br>LIGURIA<br>MARCHE<br>MOLISE<br>PIEMONTE<br>PIEMONTE<br>PIEMONTE<br>PIEMONTE<br>PIEMONTE<br>PIEMONTE                                                                                                    | $\sim$ $\sim$                         | Regione Provincia Codice meccanografico                                                                                                    |                       |
| Seleziona<br>ARRUZZO<br>BASRUZICATA<br>CALABRIA<br>CALABRIA<br>CALABRIA<br>CAMPANIA<br>EMILIA VONEZIA GIULIA<br>LAZIO<br>LIGURIA<br>LAZIO<br>LIGURIA<br>MARCHE<br>MOLISE<br>PIEMONTE<br>PUGLIA<br>REGIONE ESTERA<br>SADECRA                                                                                                    |                                       | LOMBARDIA Seleziona C                                                                                                    |                       |
| PIEMONTE<br>PUGLIA<br>REGONE ESTERA<br>REGONE ESTERA                                                                                                    | $\circ$                               | Seleziona<br>ABRUZZO<br>BASILICATA<br>CALABRIA<br>CAMPANIA<br>EMILIA RONIAGNA<br>FRIULI VENEZIA GIULIA<br>LAZIO<br>LIGURIA<br>LAZIO                                     |                       |
| SIGILIA<br>SIGILIA<br>TOSOCANA<br>TRENTINO, ALTO ADIGE                                                                                                    | 0                                     | MOLISE<br>PIEMONTE<br>PUGLIA<br>REGIONE ESTERA<br>SARDEGNA<br>SICILIA<br>TOSCANA<br>TOSCANA<br>TOSCANA                                                                  |                       |
|                                                                                                    |                                       |                                                                                                    | ∧ 🖸 ¢0 па             |

| Pago in Rete - Pago in Rete - Mi 🗙   🍞 Come accede        | ere æ Pago in Rete   🗴 🍃 Pago in Rete   Ministero dell'istri 🗴 🕂                                                                                                    | 0 - 0                      |
|-----------------------------------------------------------|----------------------------------------------------------------------------------------------------|----------------------------|
| → C O                                                     | e.it/parsWeb/ricercaScuola                                                                                                    | \$                         |
| op 🚱 Home servizi telem 🚱 Cruscotto 🙇 Ag                  | gerzia delle Entra 🎦 SCWEB 🧕 Istituto Comprensiv 😝 https://business.po 🔍 Ufficio scokastico re 👩 menu 📀 WebMail PECnuova 🚱 Googl                                                                                                    | e + 🔄 Elenco               |
| 🎓 РАС                                                     |                                                                                                    |                            |
| Home Ver                                                  | samenti volontari Visualizza pagamenti Gestione consensi Richiedi assistenza Area riservata   Esci 🚨                                                                                                    |                            |
| In questa pagina<br>Ricerta scata<br>Regione<br>LOMBARDIA | puoi ricercare una scuola aderente a PagoPA per visualizzare i versamenti eseguibili con il servizio Pago In Rete e procedere al pagamento telematico.  a sul territorio  Provincia  Provincia  Seleziona  Seleziona  BREGAMO BRESCIA  Cerca  Cerca  Ce | $\circ$                    |
| Elenco<br>Per i param<br>il servizio P                    | SCUOIC<br>SCUOIC<br>etri inseriti non<br>ago In Rete.<br>Payla<br>SONDRIO<br>VARESE                                                                                                    |                            |
|                                                           | De l'inistero dell'Almerio ne pago PI                                                                                                    | 0 0                        |
| $\bigcirc$                                                | Bruacy                                                                                                    |                            |
| P 0 H C 4 C                                               | 🐂 🌉 🐻 📾 🔛 👰 📾 🥔                                                                                                    | ∧ 1 (1) ITA 08:54<br>00:54 |

| 🚺 Pago in Rete - Pago in Rete - Mi 🗙 | Come accedere a Pago (n Rete   🗙                                                                                                    | P Pago in Rete   Ministero dell'Istri 🗙 🕂                                                                                                    | o - o ×                                         |
|--------------------------------------|----------------------------------------------------------------------------------------------------|----------------------------------------------------------------------------------------------------|-------------------------------------------------|
| ← → C △ ▲ pagoinrete                 | pubblica.istruzione.it/parsWeb/ricercaScu                                                                                                    | ska                                                                                                    | ★ Q 1                                           |
| 🗰 App 🔕 Home servizi telem 🔮         | Cruscotto 🛕 Agenzia delle Entra 🔒 S                                                                                                    | DWEB 🙆 Istituto Comprensiv 🤫 https://business.po 🔍 Ufficio scolastico re 👩 menu 🔕 V                                                                                  | VebMail PECnuova 😽 Google 😐 🗐 Elenco di lettura |
|                                      | BAGNOLO SAN VITO<br>BORGO MANTOVANO<br>BORGO VIRGILIO<br>BORGOCARBONARA<br>BOZZOLO<br>CANNETO SULL'OGLIO<br>Hom CASALMORO<br>CASALOLDO                                                                                 | E<br>Visualizza pagamenti Gestione consensi Richiedi assistenza                                                                                                    | Giuseppina Veltri<br>Area riservata j Esci      |
|                                      | CASALROMANO<br>CASTEL D'ARIO<br>CASTEL GOFFREDO<br>CASTELBELFORTE<br>CASTELLUCCHIO<br>GASTIGLIONE DELLE STIVIERE<br>CAVRIANA<br>CERESARA<br>COMMESSAGGIO<br>CURTATONE<br>DOSOLO<br>GAZOLDO DEGLI IPPOLITI<br>Seleziona | i - ricerca scuola<br>rente a PagoPA per visualizzare i versamenti eseguibili con il servizio Pago in Rete e procedere al pagamento<br>Provincia<br>MANTOVA<br>Cerca | telematico:                                     |
|                                      |                                                                                                    |                                                                                                    |                                                 |
| 0,0                                  |                                                                                                    | Dinistere dell'Atrazione pagapo                                                                                                    | 0.0                                             |
| ■ 2 0 H <b>(</b> )                   | 🛛 🖸 🗃 🖬 🛄                                                                                                    | Physics                                                                                                    | へ む фi) ПА 08:55 <b>見</b> 1                     |

NELL' ELENCO SCUOLE CLICCARE SULLA LENTE A DESTRA CORRISPONDENTE AL CODICE MECCANOGRAFICO MNIC80700P-DENOMINAZIONE SCUOLA- I.C. CASTIGLIONE STIVIERE II

| rago in nese - rago in ne | ete - Mili 🗴 📔 🍞 Come accedere a Pago in | Rete   🗙 🍞 Pago in Rete   Ministero dell'Istr    | × +                                                                      |                  | 0 - 0         |
|---------------------------|------------------------------------------|--------------------------------------------------|--------------------------------------------------------------------------|------------------|---------------|
|                           | pagoinrete.pubblica.istruzione.it/parsWe | eb/ricercaScuola                                 |                                                                          |                  | ☆ (           |
| op 🚷 Home servizi tr      | telem 🔇 Cruscotto 🚊 Agenzia delle i      | intra 🏠 SCWEB 🙆 Istituto Comprensiv              | 😁 https://business.po 🔍 Ufficio scolastico re 🛐 menu 📀 WebMail PE        | Chaoixa 🔓 Google | # 🗐 Elenco di |
|                           | PAGO I                                   | N RETE                                           |                                                                          |                  |               |
|                           | Home Versamenti v                        | olontari Visualizza pagamenti                    | Gestione consensi Richiedi assistenza Giuse<br>Area rise                 | ervata   Esci    |               |
|                           | Ricerca scuola sul territory             | 0                                                | Riciera per codice                                                       |                  |               |
|                           | Regione                                  | Provincia                                        | Codice meccanografico                                                    |                  |               |
|                           | Comune                                   | Denominazione scuola                             |                                                                          |                  |               |
|                           | CASTIGLIONE DELLE S                      | STIVIER 😩                                        | Cerca                                                                    |                  |               |
|                           |                                          | Coma                                             |                                                                          | 2                |               |
|                           |                                          | ( internal )                                     |                                                                          | C                |               |
|                           | Charles and                              | 1-                                               |                                                                          |                  |               |
|                           | Elenco scuol                             | е                                                |                                                                          |                  |               |
|                           | Lista delle scuole aderenti a p          | agoPA per le quali è possibile effettuare un ver | samento telematico con il servizio Pago in Rete                          | 1000             |               |
|                           | CODICE MECCANOGRAPH                      | CO E DENOMINAZIONE SCUOLA                        | INDIR0220                                                                | + AZON           |               |
|                           | MNI500300G                               | FRANCESCO GONZAGA                                | VIA F/LLI LODRINI 32, CASTIGLIONE DELLE STIVIERE (MN)                    | Q                |               |
|                           | MNC80200P                                | I.C. CASTIGLIONE STIVIERE II                     | LOGALITA' SAN PIETRO, CASTIGLIONE DELLE STIVIERE (MN)                    | Q                |               |
|                           | 1111 8112 10101 0001                     |                                                  |                                                                          |                  |               |
|                           | MNIC80800E                               | LC. CASTIGLIONE STIVIERE 1                       | VIA GRIDONIA GONZAGA, 8. CASTIGLIONE DELLE STIVIERE (MN)                 | Q                |               |
|                           | MNIC80800E                               | I.C. CASTIGLIONE STIVIERE 1                      | VIA GRIDONIA GONZAGA, B, CASTIGLIONE DELLE STIVIERE (MN)                 | Q                |               |
|                           | MNICB0000E                               | I.C. CASTIGLIONE STIVIERE 1                      | VIA GRIDONIA GONZAGA, B, CASTIGLIONE DELLE STIVIERE (MN) Cancella Chiudi | Q                |               |
|                           | MNIC80800E                               | I.C. CASTIGLIONE STIVIERE 1                      | VIA GRIDONIA GONZAGA, B, CASTIGLIONE DELLE STIVIERE (MN) Cancella Chiudi | a /              |               |
|                           | MNIC80000E                               | I.C. CASTIGLIONE STIVIERE 1                      | Cancella Chiudi                                                          | a (              |               |

IN QUESTA SCHERMATA CLICCARE NELLA LISTA VERSAMENTI ESEGUIBILI SUL SIMBOLO SOTTO LA COLONNA "AZIONI"

| PAGO IN RETE                                                                                                    |  |
|----------------------------------------------------------------------------------------------------|--|
| Home Versamenti volontari Visualizza pagamenti Gestione consensi Richiedi assistenza Giuseppina Veltri 👗         |  |
| Versamenti volontari - causali per scuola                                                                        |  |
| Codice meccanografico: Denominazione scuola:<br>MNIC80700P I.C. CASTIGLIONE STIVIERE II                          |  |
| Indirazzo:                                                                                                    |  |
| Eiltra per causale                                                                                               |  |
|                                                                                                    |  |
| Cerca Cancella                                                                                                   |  |
| Lista versamenti eseguibili                                                                                      |  |
| ANNO SCOLASTICO E CAUSALE E BENEFICIÁRIO E DATA SCADENZA E IMPORTO (K) E AZIONI                                  |  |
| 2021/22 Assicutazione e contributo alunni L.C. CASTIGLIONE STRVIERE II 18/10/2021 18/00 <c< td=""><td></td></c<> |  |

CHIUNQUE MUNITO DI CREDENZIALI DI ACCESSO AL PORTALE PAGO IN RETE PUO' EFFETTUARE IL PAGAMENTO PER IL PROPRIO FIGLIO E ANCHE PROVVEDERE PER QUEL GENITORE SPROVVISTO DI CREDENZIALI:

INSERENDO IL CODICE FISCALE IL NOME E IL COGNOME DELL'ALUNNO, L'IMPORTO SCELTO E PROSEGUIRE CLICCANDO SU "EFFETTUA IL PAGAMENTO" IN TAL MODO POTRA' PROCEDERE AL PAGAMENTO IMMEDIATO OPPURE SCARICARE IL DOCUMENTO DI PAGAMENTO. QUEST'ULTIMO DOVRA' ESSERE PRESENTATO PRESSO:

Sportelli bancari o sportelli ATM abilitati;

Ricevitorie e tabaccherie;

Tramite home banking.

| Pago in Rete - Pago in Rete - Mi. 🗴 📔 🏓 Come acces | dere a Pago in Rete ( ) 🗴 🍃 Pago in Rete   Ministero dell'Istr. 🗴 🕂                                                                                                    | 0 - 0 ×                           |
|----------------------------------------------------|----------------------------------------------------------------------------------------------------|-----------------------------------|
| ← → C O 🌢 pagoinrete.pubblica.istruzio             | ne.it/parsWeb/avvisiPagamenti?codiciluv=-jE81004020202211002082252GNTAS                                                                                                    | Q ☆ () 1                          |
| 🔢 App 😵 Home servizi telem 🔇 Cruscotto 🚵           | Agenzia delle Entra., 🏠 SCWEB 🤮 Istituito Comprensiv 🤨 https://business.po 😩 Ufficio scolastico re 👩 menu 🔗 WebMail PEChuova                                                                                                    | G Google * 🗄 Elenco di lettura    |
|                                                    | PAGO IN RETE                                                                                                    |                                   |
|                                                    | Home Versamenti volontari Visualizza pagamenti Gestione consensi Richiedi assistenza Giuseppina Viltri 👗                                                                                                    |                                   |
|                                                    | Versamenti volontari - inserimento dati per il pagamento                                                                                                    |                                   |
| 0,0,0                                              | Anu principe 2021/22 Cause Assicurazione e contributo alunni lievature I.C. CASTIGLIONE STIVIERE II Celevature 18/10/2021  Ante mandee Si fa presente che l'importo può essere modificato: euro 10.00 per il 1º figlio composto da una quota di euro 7.00 per l'assicurazione individuale e un contributo volontario di euro 3.00, mentre per il 2º/3º/14º figlio la quota sarà di euro 7.00 |                                   |
| $\circ$ $\circ$ $\circ$                            | Angel etermine Quadro sinottico colonna B-compresso.pdf                                                                                                    |                                   |
|                                                    | Comptane i cerror laquerdi con i del suggetto per ca si sta eseguendo il versamento<br>Codice flacale * Nome *                                                                                                    |                                   |
|                                                    | Cognome * Importo *                                                                                                    |                                   |
| $\circ \circ \circ$                                | Noto                                                                                                    |                                   |
| 101010                                             | campi esoligatori                                                                                                    |                                   |
| 0_0_0_                                             | Effettua il pagameeto                                                                                                    |                                   |
| 000                                                | D. Ministere dolt Strussiene page14                                                                                                    |                                   |
| AAAA                                               | Printer                                                                                                    | YAYAY A                           |
| # P O H 💽 🕹 💽                                      | 🕦 🖪 🧧 📓 😰 📟 🖉 💷 🚽                                                                                                    | Л Ф.Ф. ПА 09:11<br>02/10/2021 ₽20 |

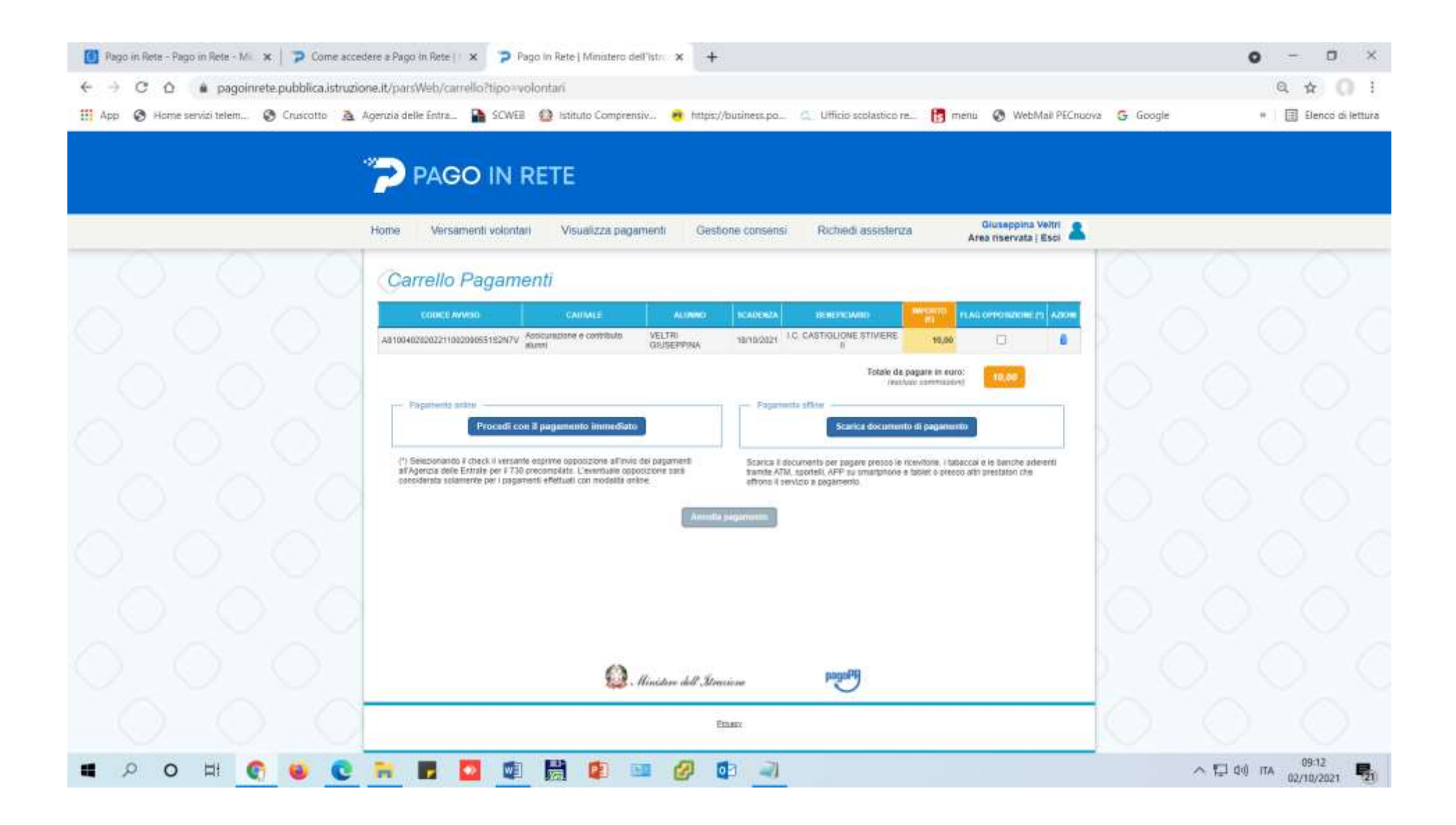